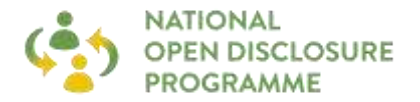

## A) Joining a Cisco Webex Meeting using the event number and password

| 1. Go to Chrome or Internet<br>Explorer and copy the following<br>web address: <u>www.webex.com</u>                                                                                              | <complex-block></complex-block>                                                                                                    |
|----------------------------------------------------------------------------------------------------|----------------------------------------------------------------------------------------------------|
| 2. Click on 'Join a Meeting' in the top right of the screen                                                                                                    | s.com            BX         Solutions × Plans & Pricing         Resources × Learn ×         Join a meeting         Download         Sign in ×         Start for Free |
| <b>3.</b> Enter in the meeting number<br>under 'Join a Meeting'.<br>The meeting number will be a 10<br>digit number and should be<br>provided to you with the meeting<br>link. E.g. 183 611 XXXX | Join a Meeting  o                                                                                                    |
| <b>4.</b> Enter the meeting password, which should have been provided to you in the email invitation. Click 'OK'.                                                                                | To view more information about the meeting, enter the meeting password.                                                                                              |
|                                                                                                    | Meeting Number: 174 262 6987<br>Enter the meeting password                                                                                                    |

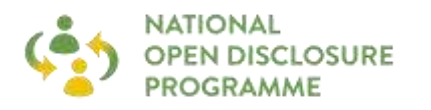

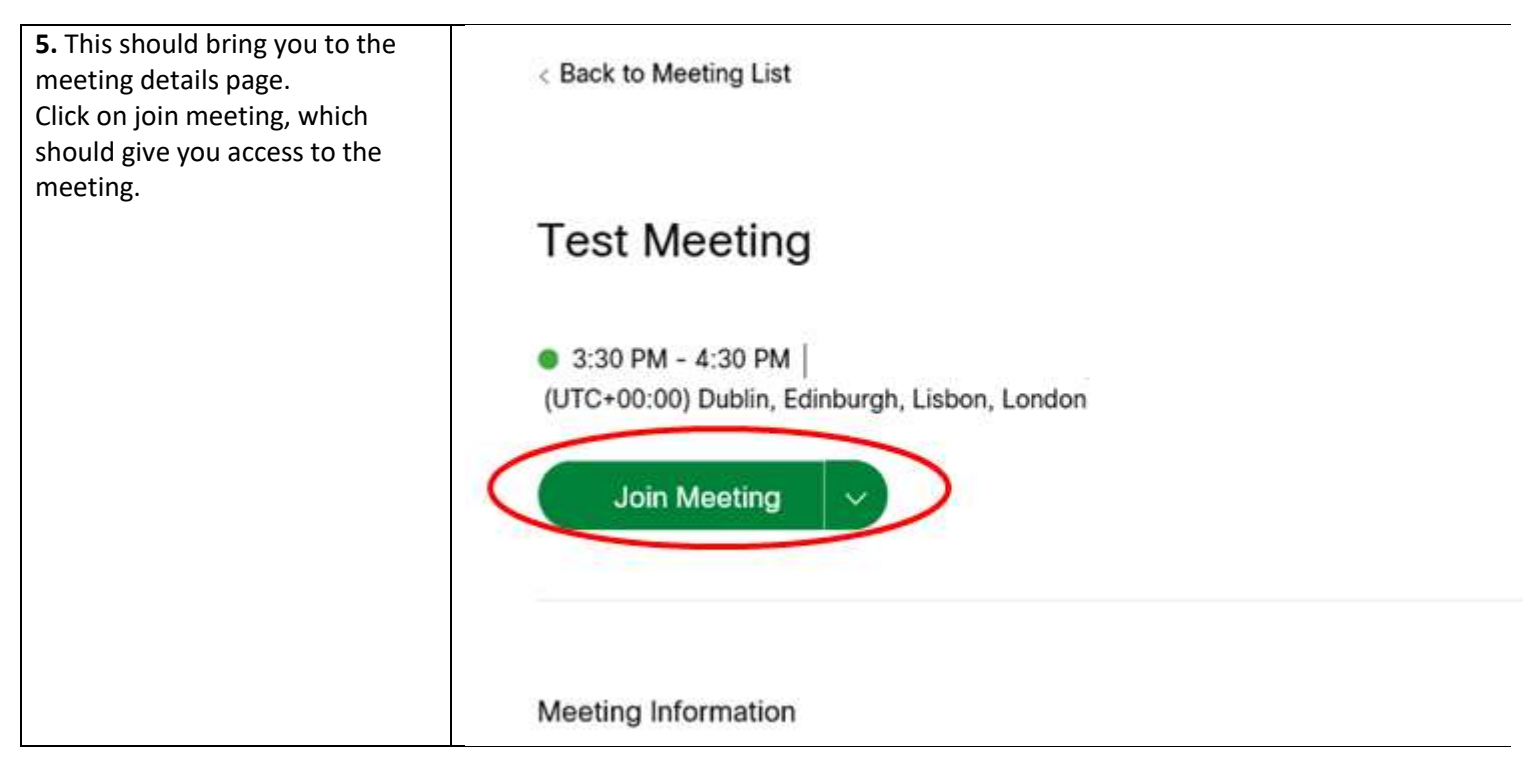

## B) Joining a Cisco Webex Meeting using the Link

## If this is your first time using Cisco WebEx:

- Open your Webinar joining link in the Google Chrome web browser
- Click "<u>Run a temporary application</u>"
- Once finished, click the downloaded .exe file in the lower left of your screen
- On the newly opened window, click "Run"
- You should now be joining the webinar